# Objednávání jídel – výdejna Akademie, výdejna O a výdejna Lednice

Vážení strávníci,

Na zaměstnanecké výdejně v objektu O, na výdejně Akademie a na výdejně v Lednici je nastavena možnost objednávání jídel.

## Co pro Vás objednání znamená?

1. Jídlo si můžete, ale nemusíte objednávat. Na výdejně v Lednici, kde je příprava i výdej jídel zajišťován externí firmou, je objednání doporučeno, počet volně vydávaných jídel je silně omezen.

- 2. Objednané jídlo bude pro Vás připraveno do doby, než si ho vyzvednete, tj. po celou dobu výdeje.
- 3. Objednané jídlo je v momentu objednání uhrazeno.
- 4. Jídlo, které si nevyzvednete, propadá.
- 5. Zrušit objednané jídlo lze do 14,00 hod. poslední pracovní den před dnem, na který objednáváte.

### Jak budete postupovat?

1. Ve stravovacím systému ISKAM si dle návodu, který naleznete na níže přiloženém odkazu, objednáte jídlo <u>na výdejnu, kde budete oběd odebírat</u>, a to od momentu uveřejnění jídelníčku až nejpozději do 14,00 hod. posledního pracovního dne před dnem, na který objednáváte (např. na pondělí následujícího týdne si mohu objednat do 13,59 hod. v pátek týdne předchozího). <u>POZOR</u> - v Lednici platí objednání do 10,00 hod. předchozího dne.

- 2. Na začátku výdejního pultu je připravena čtečka pro objednávky.
- 3. Po přiložení karty se obsluze na monitoru objeví jídlo, které jste si objednali.
- 4. Obsluha Vám jídlo nachystá a Vy přejdete ke kase.

5. Pokladní po přiložení Vaší karty ke čtečce odběr potvrdí a případně doplní o další sortiment, který si k obědu vezmete (polévka, salát, cukrovinky apod).

#### NÁVOD

1.krok: otevřete stránky MENDELU, vpravo nahoře rozkliknete odkaz "Systémy" a kliknete na ikonu "Systémy MENDELU" a poté na "Jídelníček"

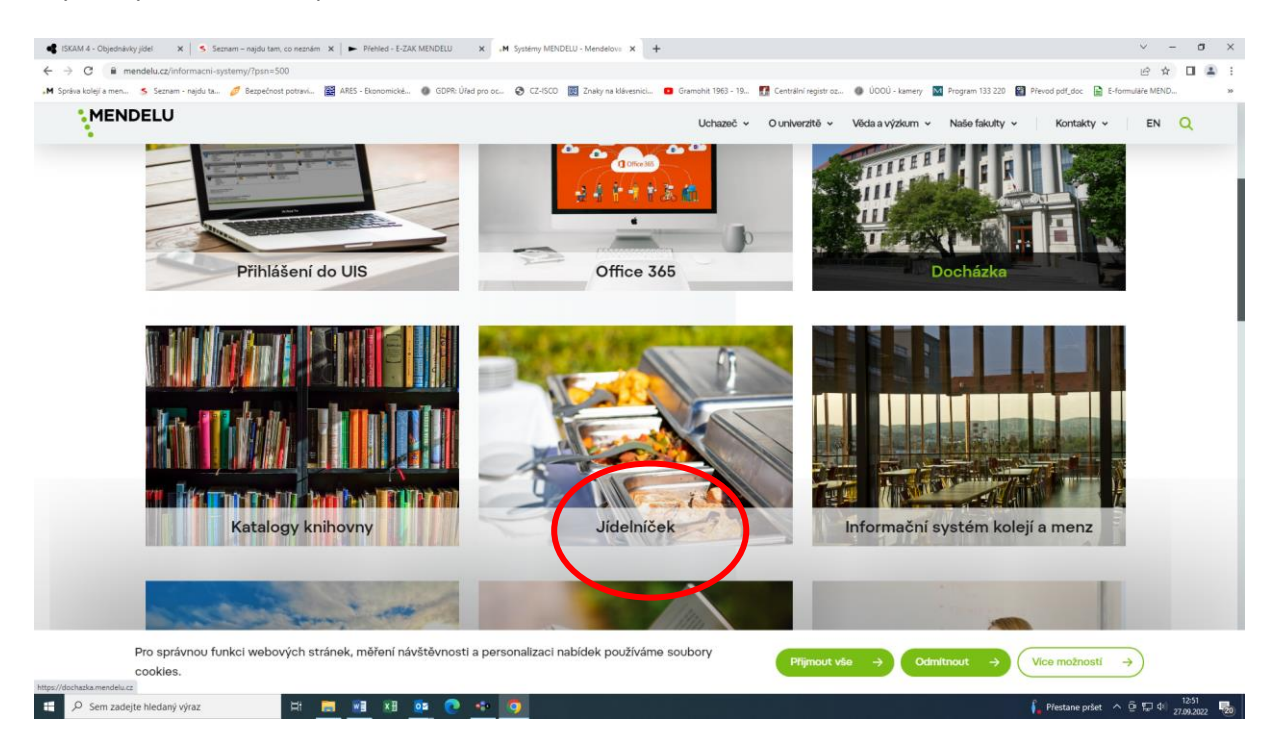

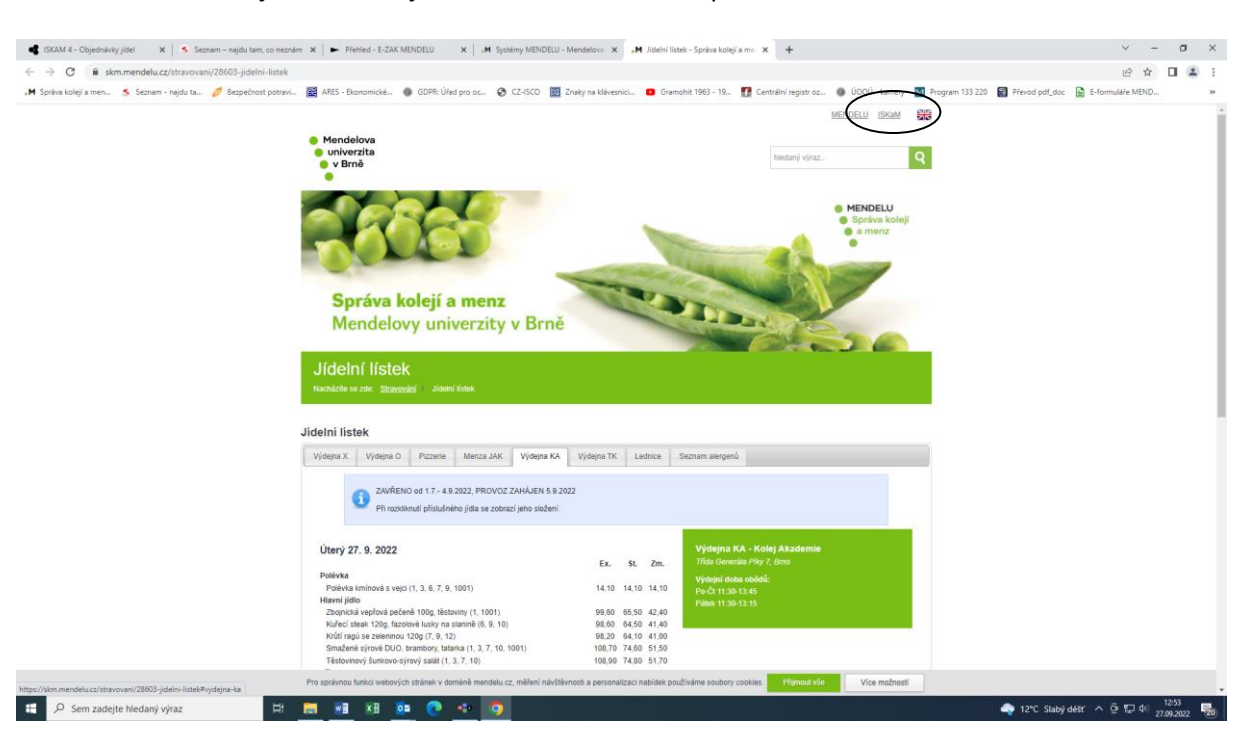

2.krok: Po rozbalení jídelníčku najedete na odkaz ISKAM v pravém horním rohu:

#### Objeví se tato obrazovka:

| 📽 ISRAM 4 - Mendelova univerzite: X S Saznam – najdu tani, co naznám: X 🕨 Přetřed - E-ZAK MENDELU 🛛 X 🛛 🗚 Mendelova univerzita v Bině 🛛 X 🕇 🕂                 | <ul> <li>σ ×</li> </ul>                                            |
|----------------------------------------------------------------------------------------------------|--------------------------------------------------------------------|
| ← → C # webiskam.mendelu.cz                                                                                                    | e 🖈 🖬 😩 :                                                          |
| , 🗰 Správa kolejí a men 💲 Seznam - najdu ta 🥖 Bezpečnost potravi 📓 ARES - Ekonomická 🌒 GDPR: Úřad pro oc 🔇 CZ-ISCO 📓 Znaky na kláveznici 🧧 Gramohit 1963 - 19 | 🕼 Contra 🔛 🔤 Program 133 220 📓 Převod pdf_doc 📓 E-formuláře MEND 🐲 |
|                                                                                                    | PRIHLÄSIT ZAREGISTY VAT SE                                         |

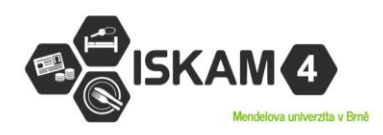

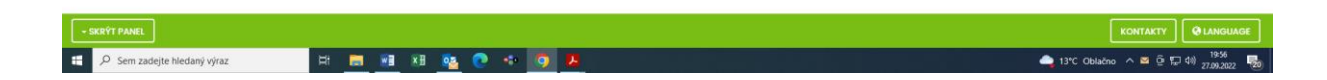

3.krok – přihlášení: login + heslo stejné jako do UIS

| C      A C     C     A disbalancededuzzida/produkt/SMU2Redexet/SSO2personiale 782/uni/2Audi/Accoditio/Sto2personiale 12     C     C    C | σ×           |
|----------------------------------------------------------------------------------------------------|--------------|
| As Speke keigig an e       Separativa topical points       Image: Control in the point of the point of the                                                | <b>I A</b> : |
| Upcannali   Vable med 20100 at 24 400 to to bude problekt, vicet millas dodant   Interviewing Hildskiewing problekt, vicet millas dodant   Interviewing Hildskiewing problekt, vicet millas dodant   Interviewing Hildskiewing problekt, vicet millas dodant   Interviewing Hildskiewing problekt, vicet millas dodant   Interviewing Hildskiewing problekt, vicet millas dodant   Interviewing Hildskiewing problekt, vicet millas dodant   Interviewing Hildskiewing Problekt, vicet millas dodant   Interviewing Hildskiewing Problekt, vicet millas dodant   Interviewing Hildskiewing Problekt, vicet millas dodant   Interviewing Hildskiewing Problekt, vicet millas dodant   Interviewing Hildskiewing Problekt, vicet millas dodant   Interviewing Hildskiewing Problekt, vicet millas dodant   Interviewing Hildskiewing Problekt, vicet millas dodant   Interviewing Hildskiewing Problekt, vicet millas dodant   Interviewing Hildskiewing Problekt, vicet millas dodant   Interviewing Hildskiewing Problekt, vicet millas dodant   Interviewing Hildskiewing Problekt, protect millas dodant   Interviewing Hildskiewing Problekt, protect millas dodant   Interviewing Hildskiewing Problekt, protect millas dodant                                                                                                    | 30           |
| Finaldesi                                                                                                    |              |
| Mendelova universita v Brel<br>Intipleta @mendelu.cz                                                                                                    | 1954 —       |

4. krok – kliknete na "Objednávky jídel", vyberete si datum, na který jídlo objednáváte, a vyhledáte si výdejnu, kde budete jídlo odebírat.

| 🔹 (BKAM 4 - Objednávky) jdel 🛛 x i S Seznam – najdu tam, co neznám 🗴 🕨 Přehled - E-ZAK MENDELU 🛛 x i JM Syntemy MENDELU - Mendelova X 🔹 (BKAM 4 - Objednávky) jdel 🛛 x +                                                             | ~ - σ ×                        |
|----------------------------------------------------------------------------------------------------|--------------------------------|
| ← → C iii webikam.mendelu.cz/ObjednavkyStravovani                                                                                                    | ich 🖈 🖬 🏝 🗄                    |
| 🗚 Språva kolngi a men. 🔦 Sezmen - najdu ta 🥖 Bezpečnost potravi 🗃 AES - Ekonomické 🚳 GDPR: Útled pro oc 🚱 (Z-ISCO 🧱 Znikly na kláveznici 💷 Grannahi 1963 - 19 😰 Centrálni registr oz 🐞 ÚCOÚ - kamery 🔯 Program 133 220 🛃 Proved pril | _doc 🚡 E-formuláře MEND »      |
| OCM - Ubytování - Strovování - ODHLÁSIT                                                                                                    |                                |
| Máte rezervaci s nepodepsanou smlouvou. Podepsat ji objednovy jdel<br>Máte rezervaci s nepodepsanou smlouvou. Podepsat ji objednovy jdel                                                                                             |                                |
| OBJEDNÁVKY JÍDEL                                                                                                    |                                |
| Jméne: Jano Hradská<br>Konte: 0 Kč                                                                                                    |                                |
| Čislo karty: 889009919932                                                                                                    |                                |
| Tyder: 0310.2022<br>Prov. Výdejina Ka ~                                                                                                    |                                |
| pondělí 03.10.2022                                                                                                    |                                |
| Brambaravá kosé (7) 15 Ké - +                                                                                                    |                                |
| uomaaikka vaprove ragu luug, testoviny (ta, $\lambda$ , $\lambda$ ) 44,40 kC $_{-0}$ +                                                                                                    |                                |
|                                                                                                    |                                |
| ktoupy's moskern a danskym zearn (c) 30,00 kc = 0 +                                                                                                    |                                |
|                                                                                                    |                                |
|                                                                                                    |                                |
|                                                                                                    |                                |
| 📲 🔎 Sem zadejte hledaný výraz 🛛 🖪 🔢 🕅 🕵 💽 🏎 🧿                                                                                                    | ane pršet ^ 은 炉 다 27.09.2022 😨 |

5.krok – z nabídky si vyberete jídlo prostým klikem na "+" :

| 🔹 ISKAM 4 - Objednávky jidel 🛛 🗙 🔰 Seznam – najdu tam, co r | eznám 🗴 🕨 🕨 Přehled - E-ZAK MENDELU 🛛 🗴 🕹 systémy MENDELU - Mendelova 🗴 📢 IS   | KAM 4 - Objednávky jidel 🗙 🕂                                              | ~ - σ ×                                       |
|-------------------------------------------------------------|--------------------------------------------------------------------------------|---------------------------------------------------------------------------|-----------------------------------------------|
| ← → C 🔒 webiskam.mendelu.cz/ObjednavkyStravovan             |                                                                                |                                                                           | ie 🖈 🖬 😩 i                                    |
| 🗚 Správa kolejí a men 🍝 Seznam - najdu ta 🥖 Bezpečnost pot  | ravi 📓 ARES - Ekonomické 🝈 GDPR: Úřad pro oc 📀 CZ-ISCO 🔢 Znaky na klávesnici 🗧 | 🛛 Gramohit 1963 - 19 👖 Centrální registr oz 🚳 ÚOOÚ - kamery 🔤 Program 133 | 220 😰 Převod pdf_doc 📔 E-formuláře MEND »     |
|                                                             |                                                                                | (Mot - Ulturburgini - Conut Actor                                         |                                               |
|                                                             | ····                                                                           |                                                                           |                                               |
|                                                             | Máte rezervaci s nepodepsanou smlo                                             | uvou. Podepsat ji můžete zde.                                             |                                               |
|                                                             | OBJEDNÁVKY JÍDEL                                                               |                                                                           |                                               |
|                                                             | Jméno: Jana Hradská                                                            |                                                                           |                                               |
|                                                             | Konto: 0 Kč                                                                    |                                                                           |                                               |
|                                                             | Číslo karty: 889069619932                                                      |                                                                           |                                               |
|                                                             | Týder: 03.10.2022                                                              |                                                                           |                                               |
|                                                             | VÝDEJNA KA                                                                     | ~                                                                         |                                               |
|                                                             | pondēli 03.10.2022                                                             |                                                                           |                                               |
|                                                             | Bramborová kaše * (7)                                                          | 16 KČ - 1 + 16 KČ                                                         |                                               |
|                                                             | Domažlické vepřové ragú 100g, těstoviny (1a, 3, 7)                             | 101,60 Kč 1 + 44,40 Kč                                                    |                                               |
|                                                             | Smažený kuřeci řízek v sezamové strouhance 120g (la, 3, 7, 11)                 | 96,80 KC 0 +                                                              |                                               |
|                                                             | Kroupy s hraskem a činským zelím (Ic)                                          | 93,80 KC                                                                  |                                               |
|                                                             |                                                                                |                                                                           |                                               |
|                                                             |                                                                                |                                                                           |                                               |
| - SKRÝT PANEL                                               |                                                                                |                                                                           |                                               |
| P Sem zadejte hledaný výraz                                 | * 📰 🗷 🍇 💽 🛧 🧕                                                                  |                                                                           | ∲。 Přestane pršet へ 空 短 中() 27.99.2022 - 1303 |

Objednané jídlo lze i zrušit klikem na znaménko mínus "-" do doby uvedené výše. V případě, že si objednáte jídlo na chybnou výdejnu a nezrušíte-li objednávku včas, jídlo propadá.